## Manual para acesso pelo gov.br

A partir de 1º de outubro de 2022 o acesso para solicitação de inscrição nos processos seletivos para a pós-graduação da UFRN deverá ser feito pelo Sistema Federal através do **gov.br** (<u>https://www.gov.br/pt-br</u>) em cumprimento ao Decreto n<sup>o.</sup> 10.332/20 de 28 de abril de 2020 que estabelece a Estratégia de Governo Digital.

Para isso, o candidato deverá acessar o gov.br, entrar com sua senha e login e o sistema gov.br o direcionará para o SIGAA, para que seja feito o pedido de inscrição. Os candidatos que ainda não tenham o login no sistema gov.br, no momento de inserir a senha/login, terão a opção de fazer cadastro e gerar de login e senha no gov.br para dar continuidade ao redirecionamento até o SIGAA para que o candidato possa solicitar inscrição no processo seletivo desejado.

Assim, o passo a passo para iniciar a solicitação de inscrição em processos seletivos da pós-graduação da UFRN partir de 1º de outubro de 2022 será como indicado abaixo (em seguida veja print das telas que aparecerão no sistema):

- 1. Acessar o gov.br (https://www.gov.br/pt-br);
- No campo de busca (onde tem a lupa) digitar o serviço desejado com o texto:
   "Realizar inscrição processo seletivo pós-graduação stricto sensu UFRN";
- Aparecerá uma lista de resultados da pesquisa (como em uma busca no google).
   Estarão listados os vários processos seletivos da UFRN.
- 4. O candidato deve clicar sobre aquele resultado que indica 'Realizar inscrição e processo seletivo stricto sensu da Universidade Federal do Rio Grande do Norte';
- Ao clicar no serviço de inscrição em processo seletivo stricto sensu da UFRN, clicar no botão verde onde está escrito "Iniciar", como indicado abaixo;
- 6. Aparecerá a janela solicitando login no gov.br com o CPF do candidato;
- 7. Digitar o CPF e senha que será pedida pelo sistema e clicar em continuar

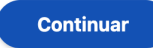

Iniciar

- Neste momento, se o candidato não possui cadastro, o sistema gov.br o redirecionará para um formulário de cadastro;
- 9. Depois que tiver efetuado o cadastro e gerado seu login, na primeira vez que o candidato acessa o gov.br, o sistema pedirá autorização para que o candidato compartilhe os dados pessoas da solicitação de inscrição com a UFRN. Para prosseguir, deverá ser clicado no botão azul escrito "Autorizar"
- 10. Em seguida, o candidato será redirecionado para o SIGAA e poderá dar início à solicitação de inscrição seguindo as instruções para a solicitação de inscrições que constarão no edital. Ao final da solicitação de inscrição, aparecerá ao candidato uma tela em que avaliará este procedimento através do site gov.br

## Print DO PASSO A PASSO PARA ACESSAR O SIGAA ATRAVÉS DO gov.br

1. DIGITAR PARA ENTRAR NO gov.br (https://www.gov.br/pt-br)

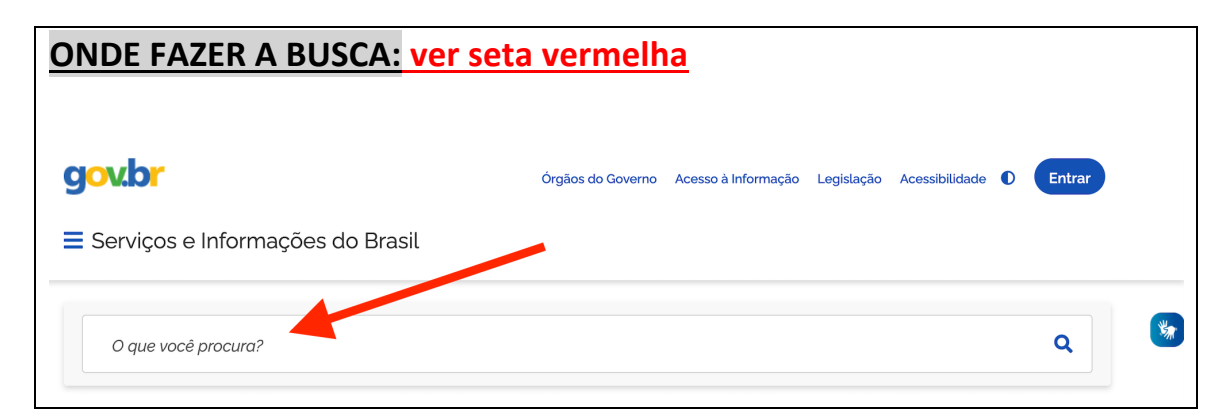

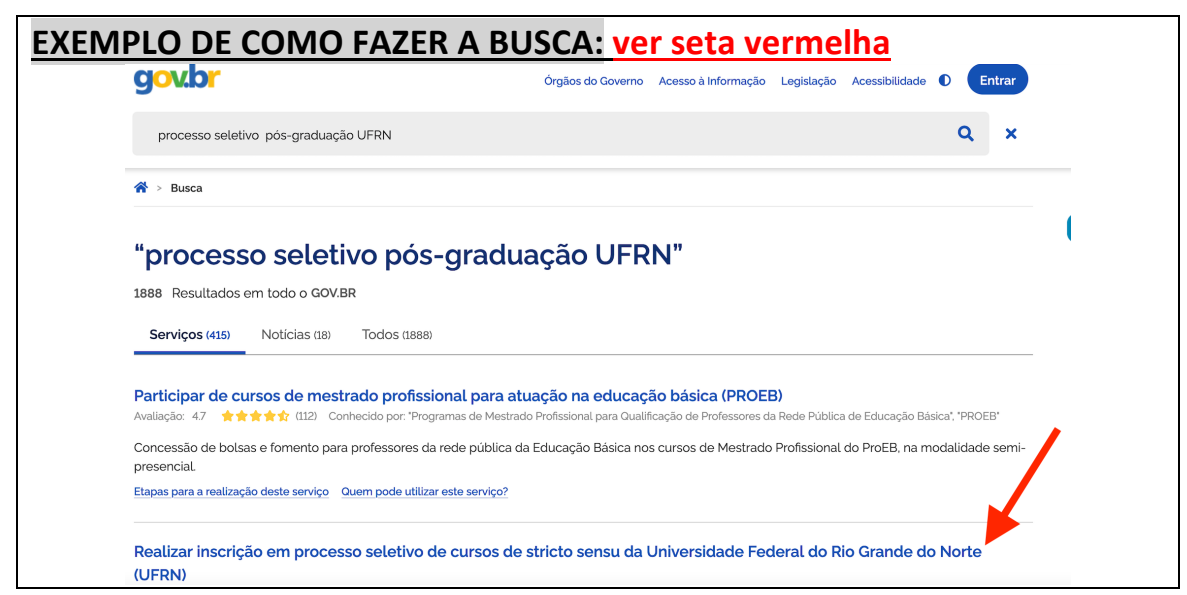

Deve-se clicar no texto que resultou da busca\_ em destaque na seta vermelha

O QUE APARECERÁ AO CLICAR EM "Realizar inscrição em processo seletivo de cursos de stricto sensu da Universidade Federal do Rio Grande do Norte (UFRN)"

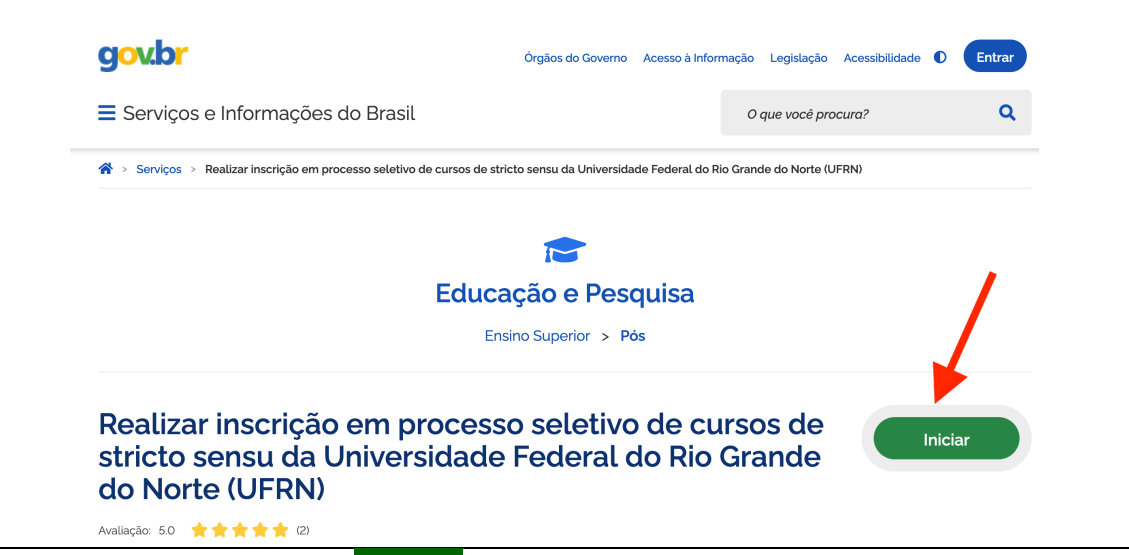

O candidato deve clicar em INICIAR em destaque na seta vermelha. Será solicitado o CPF do candidato que em seguida deverá digitar seu login e senha do gov.br

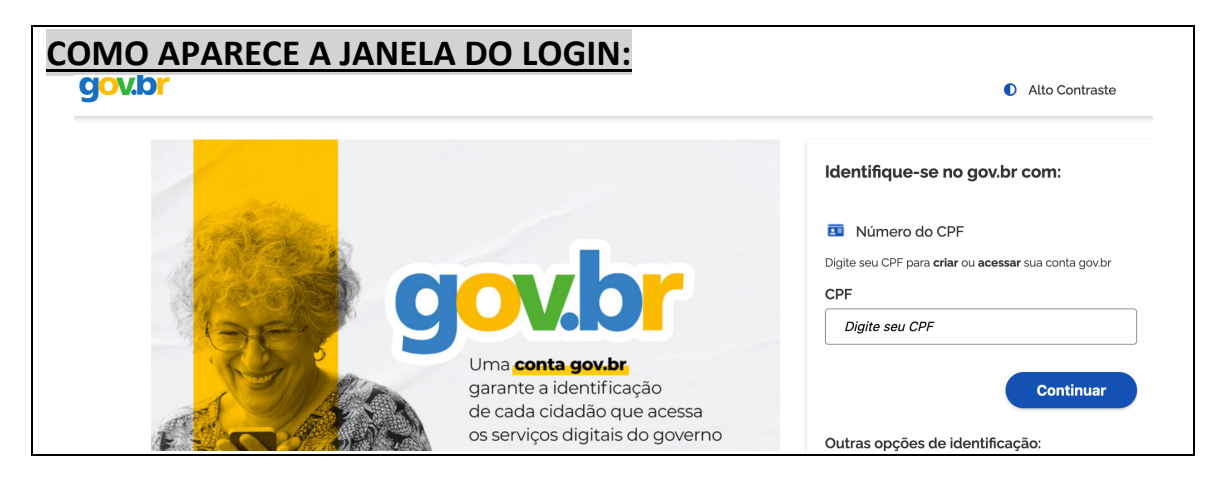

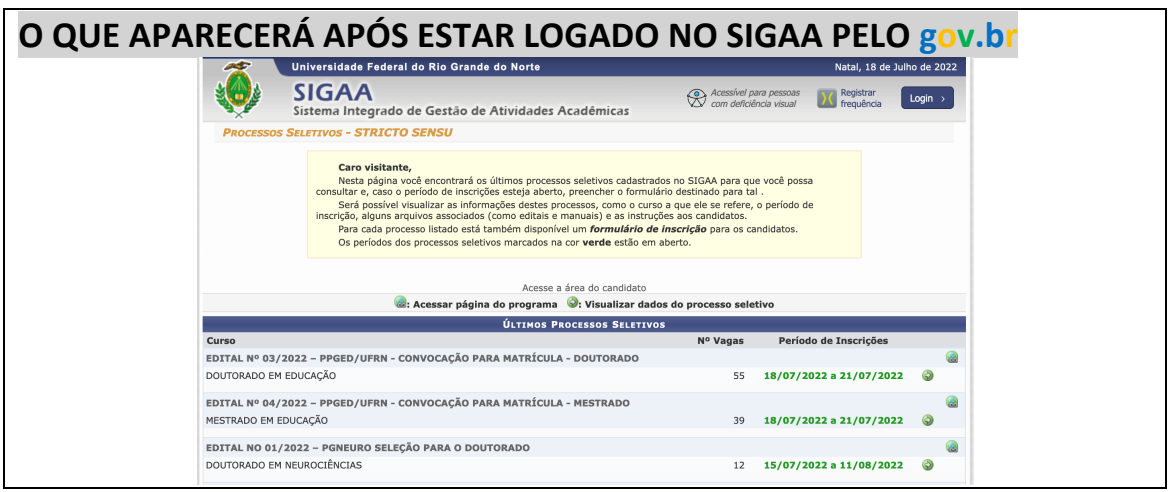

O candidato deve clicar na seta verde à direita que se refere ao processo seletivo em que deseja solicitar inscrição

## O PAGAMENTO DA GRU será pelo PagTesouro -

O Pagamento das taxas de solicitação de inscrição em processos seletivos continuará sendo por GRU, mas agora além da opção de pagamento por boleto haverá a opção de pagamento por Pix ou cartão de crédito. Qualquer que seja a opção escolhida pelo candidato, o pagamento será direcionado para ocorrer pelo sistema PagTESOURO.

Ao finalizar a solicitação de inscrição pelo SIGAA, aparecerão na tela dois botões :

lmprimir o Comprovante de Inscrição.

Abrir PagTesouro para pagamento da taxa de inscrição.

Ao clicar em 'Abrir PagTesouro para pagamento da taxa de inscrição', o candidato será direcionado para o PagTesouro

| sparatório Celpe-Bras 2022.1 - Compreensão Oral e<br>103/2022 aré 29/07/2022<br>IRCELO DA SILVA AMORIM<br>SCRITO<br>te<br>TUDANTE DE GRADUAÇÃO<br>10.00 | Escrita I<br>Tipo: CURSO<br>Data de vencimento da<br>GRU: 31/03/2022                 |  |
|----------------------------------------------------------------------------------------------------|--------------------------------------------------------------------------------------|--|
| 103/2022 até 29/07/2022<br>IRCELO DA SILVA AMORIM<br>SCRITO<br>te<br>TUDANTE DE GRADUAÇÃO<br>10.00                                                      | Tipo: CURSO<br>Data de vencimento da<br>GRU: 31/03/2022                              |  |
| IRCELO DA SILVAAMORIM<br>SCRITO<br>te<br>TUDANTE DE GRADUAÇÃO<br>10.00                                                                                  | Data de vencimento da<br>GRU: 31/03/2022                                             |  |
| SCRITO<br>te<br>TUDANTE DE GRADUAÇÃO<br>10.00                                                                                                    | Data de vencimento da<br>GRU: 31/03/2022                                             |  |
| te<br>TUDANTE DE GRADUAÇÃO<br>10.00                                                                                                    | Data de vencimento da<br>GRU: 31/03/2022                                             |  |
| TUDANTE DE GRADUAÇÃO<br>10.00                                                                                                    | Data de vencimento da<br>GRU: 31/03/2022                                             |  |
| 10.00                                                                                                    |                                                                                      |  |
|                                                                                                    | Status do Pagamento: EM ABERTO                                                       |  |
| /03/2022                                                                                                    |                                                                                      |  |
|                                                                                                    | Cancelar                                                                             |  |
|                                                                                                    | 7                                                                                    |  |
| <b>rir PagTesouro.</b><br>ir PagTesouro para pagamento da taxa de<br>crição.                                                                            | Cancelar Inscrição<br>Cancele sua inscrição para participante na ação de<br>extensão |  |
|                                                                                                    | Próxima tela                                                                         |  |
| ri<br>ir<br>cri                                                                                                    | <b>r PagTesouro.</b><br>PagTesouro para pagamento da taxa de<br>ção.<br>P.           |  |

Na próxima tela, o candidato poderá indicar qual a forma de pagamento que irá utilizar (boleto bancário, Pix ou cartão de crédito).

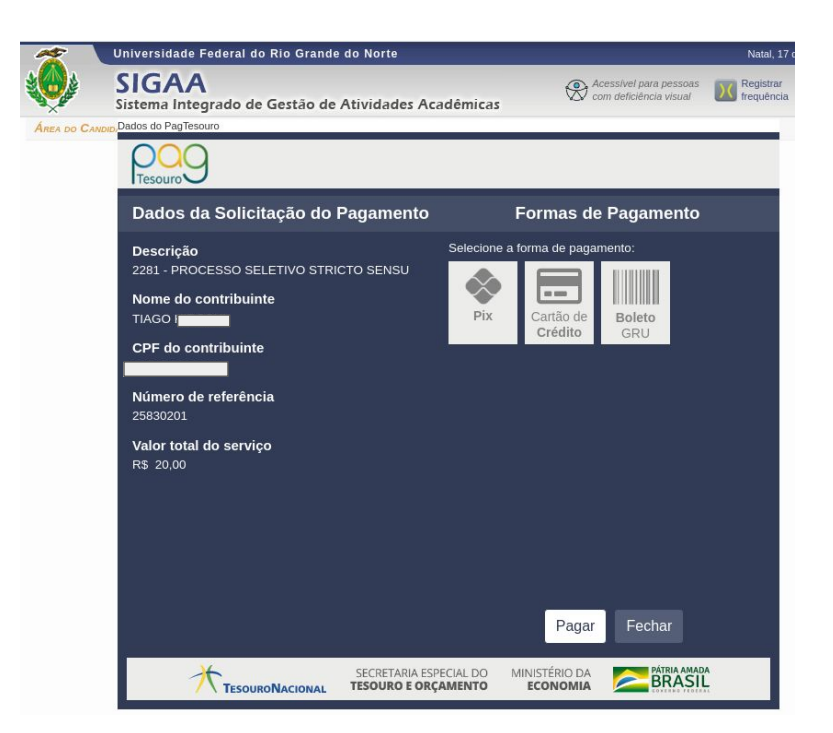

Caso escolha pagamento por Pix, o candidato deverá usar o celular para registrar o QR Code e fazer o pagamento informando \_ se necessário\_ o código Pix, que está disponível no painel de pagamento ao lado do QR Code (ver seta amarela).

| Aguardando realização do pagamento                                                                         |                                                                                                    |                                                                                     |
|----------------------------------------------------------------------------------------------------|----------------------------------------------------------------------------------------------------|-------------------------------------------------------------------------------------|
| Dados da Solicitação do Pagamento                                                                          | Pagamento via Pix                                                                                                    |                                                                                     |
| Descrição<br>2101 - Credito restaurante universitário<br>Nome do contribuinte                              | Aponte a câmera do celular para o QR Code/imagem<br>abaixo usando o app da sua instituição de pagamento ou<br>copie o código.                                                                                                    | 1                                                                                   |
| ESTEPHANY<br>CPF do contribuinte<br>Número de referência<br>26142864<br>Valor total do serviço<br>R\$ 0,10 | <ul> <li>O QR Code expira em 03/06/2022 às 23:59 (Brasilia-<br/>DF).</li> <li>CÓCIGO DIX</li> <li>Observation 10:21:2268001484 gradientes</li> <li>Observation 10:21:2268001484 gradientes</li> <li>Observation 10:21:2268001484 gra</li></ul> | MODAL)<br>ABA)<br>ULTA<br>TOKEN DE ACESSO *<br>RJKF_DEZYAISU9IFf-JNFIPyvSHHIBFWZEH3 |
|                                                                                                    | Imprimir Fechar ? soer                                                                                                    | e iwbDgdD7y064hSB8rLqsjsumU5204000<br>srtuq¢a bo pagawento *                        |

Em seguida, o candidato aparecerá a opção para o candidato deve selecionar se irá efetuar ou cancelar o pagamento. Se for efetuado o pagamento, aparecerá a tela indicando a realização do pagamento, como indicado abaixo.

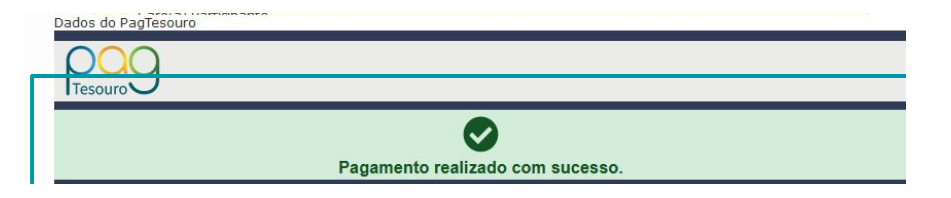